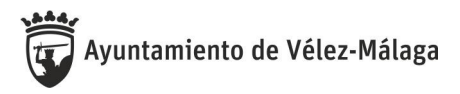

## ACCESO AL PERFIL DE CONTRATANTE

Para acceder directamente a los Órganos de Contratación del Ayuntamiento pulsamos en el siguiente enlace y seleccionamos un órgano de contratación:

 $https://contrataciondelestado.es/wps/poc?uri=deeplink:perfilContratante {\contratacionOrganica=HIv5ejl2N3k \contratacionOrganica=HIv5ejl2N3k \contratacionOrganica=HIv5ejl2N3k$ 

|                                                                                                    | GOBIERNO<br>DE ESPAÑA<br>Y FUNCIÓ                                          | D<br>IDA<br>N PÚBLICA                                                           | C                                                                   |                                                                                                    |                                                                  |             |             |                           |          |   |  |  |
|----------------------------------------------------------------------------------------------------|----------------------------------------------------------------------------|---------------------------------------------------------------------------------|---------------------------------------------------------------------|----------------------------------------------------------------------------------------------------|------------------------------------------------------------------|-------------|-------------|---------------------------|----------|---|--|--|
| Inicio                                                                                              | Licitaciones                                                               | Perfil Contratante                                                              | Empresas                                                            | Organismos Públic                                                                                                    | os Veri                                                          | icar CSV    | Información | Contacto                  | Buscador |   |  |  |
| Lista Perfil                                                                                        | les                                                                        |                                                                                 | Organismos Públicos                                                 |                                                                                                    |                                                                  |             |             |                           |          |   |  |  |
| Criterios                                                                                           | Búsqueda                                                                   |                                                                                 |                                                                     |                                                                                                    |                                                                  |             |             |                           |          |   |  |  |
| Organizacio<br>Nombre O.<br>Naturaleza                                                              | Organización Contratante Vélez-Málaga<br>Nombre O. Contratación            |                                                                                 |                                                                     | <u>Seleccionar</u>                                                                                                    | Activo<br>Comunidad Autónoma OC<br>Provincia del OC<br>Localidad |             |             | Activos<br>Todos<br>Todos |          | > |  |  |
| Busca                                                                                               | ar Limp                                                                    | iar                                                                             |                                                                     |                                                                                                    |                                                                  |             |             |                           |          |   |  |  |
| Órgano de                                                                                           | Contratación                                                               |                                                                                 | \$                                                                  | Ubicación Or                                                                                                    | rgánica                                                          |             |             |                           |          |   |  |  |
| Consejo Rector del Organismo Autónomo Local de Desarrollo Integral<br>del Municipio de Vélez-Málaga |                                                                            |                                                                                 |                                                                     | ENTIDADES LOCALES>Andalucía>Málaga>Ayuntamientos>Vélez-Málaga>Organismo Autónomo Local de Desarrollo Integral del Municipio de Vélez-Málaga |                                                                  |             |             |                           |          |   |  |  |
| Junta de Gobierno del Ayuntamiento de Vélez Málaga                                                  |                                                                            |                                                                                 |                                                                     | ENTIDADES LOCALES>Andalucía>Málaga>Ayuntamientos>Vélez-Málaga                                                                               |                                                                  |             |             |                           |          |   |  |  |
| Pleno del Ayuntamiento de Vélez-Málaga                                                              |                                                                            |                                                                                 |                                                                     | ENTIDADES LOCALES>Andalucía>Málaga>Ayuntamientos>Vélez-Málaga                                                                               |                                                                  |             |             |                           |          |   |  |  |
| Presidencia del Organismo Autónomo Local de Desarrollo Integral del<br>Junicipio de Vélez-Málaga    |                                                                            |                                                                                 |                                                                     | ENTIDADES LOCALES>Andalucía>Málaga>Ayuntamientos>Vélez-Málaga>Organismo Autónomo Local de Desarrollo Integral del Municipio de Vélez-Málaga |                                                                  |             |             |                           |          |   |  |  |
|                                                                                                    |                                                                            |                                                                                 |                                                                     |                                                                                                    |                                                                  |             |             | Página 1 de 1             | Total: 4 |   |  |  |
| Enlace a la<br>https://con<br>Si desea c                                                            | a búsqueda de perfiles<br>itrataciondelestado.es<br>copiar la URL pulse bo | s de contratante de ENTI<br>//wps/poc?uri=deeplink:p<br>iton derecho sobre este | DADES LOCALES>A<br>erfilContratante&ubic:<br>enlace y seleccione la | Andalucía>Málaga>Ayı<br>acionOrganica=Hlv5ejl<br>a opción 'Copiar acces                                                                     | untamientos>Vé<br><u>2N3k%3D</u><br>:o directo'                  | lez-Málaga. |             |                           |          |   |  |  |
|                                                                                                    |                                                                            |                                                                                 |                                                                     | D00 11 1                                                                                                    |                                                                  |             |             |                           |          |   |  |  |

En la siguiente ventana que se nos abre, en la pestaña Licitaciones, podrá visualizar los datos básicos de todas las licitaciones: estado, objeto, importe, etc. Si quiere consultar todos los datos referidos a una licitación concreta pulce en el número de expediente.

| GOBIERNO<br>DE ESPAÑA<br>Y FUNCIÓN | DA<br>PÚBLICA     |             | C       | ONTRATA                                                  | ACIÓN                                             |                                            |                             |                                              |  |  |
|------------------------------------|-------------------|-------------|---------|----------------------------------------------------------|---------------------------------------------------|--------------------------------------------|-----------------------------|----------------------------------------------|--|--|
| Inicio Licitaciones                | Perfil Contratant | e Empresa   | as      | Organismos Públicos                                      | Verificar CSV                                     | Información                                | Contacto                    | Buscador                                     |  |  |
| Lista Perfiles                     |                   |             |         |                                                          |                                                   |                                            |                             |                                              |  |  |
| Perfil del Contratante Docu        | mentos Licitac    | iones       |         |                                                          |                                                   |                                            |                             |                                              |  |  |
| Administración                     |                   |             | Vélez-  | /élez-Málaga                                             |                                                   |                                            |                             |                                              |  |  |
| Órgano de Contratación             |                   |             | Junta d | Je Gobierno del Ayuntamiento de Vélez Málaga             |                                                   |                                            |                             |                                              |  |  |
| Busqueda de proce                  | edimiento         |             |         |                                                          |                                                   |                                            |                             |                                              |  |  |
| Expediente                         | canniento         |             |         |                                                          |                                                   |                                            |                             |                                              |  |  |
| Tipo de contrato                   |                   |             | Todos   | ados                                                     |                                                   |                                            |                             |                                              |  |  |
| Estado                             |                   |             | Tod     | * Todos **                                               |                                                   |                                            |                             |                                              |  |  |
| Objeto del contrato                |                   |             |         |                                                          |                                                   |                                            |                             |                                              |  |  |
|                                    |                   |             |         |                                                          |                                                   |                                            |                             |                                              |  |  |
| Procedimiento                      |                   |             | Todos   | (evcento contratos menores)                              |                                                   |                                            |                             |                                              |  |  |
|                                    |                   |             | 1       |                                                          |                                                   |                                            |                             |                                              |  |  |
|                                    |                   |             |         |                                                          |                                                   |                                            |                             |                                              |  |  |
| Buscar                             | iar               |             |         |                                                          |                                                   |                                            |                             |                                              |  |  |
| Expediente                         | ٥                 | Tipo        | 0       |                                                          | Objeto                                            | del contrato                               |                             | \$                                           |  |  |
| AVM.P.02.17                        |                   | Patrimonial |         | Uso privativo de un bien de                              | dominio público, en ré                            | igimen de concesiór                        | n administrativa, de        | e distintos puestos vacantes del mercado     |  |  |
| AVM.SUM.04.16                      |                   | Suministros |         | Suministro de Gasóleo A,                                 | para todos los vehículo                           | s con motor Diesel                         | pertenecientes al l         | Parque Móvil Municipal.                      |  |  |
| AVM.O.06.16                        |                   | Obras       |         | Ejecución de las obras de                                | rehabilitación de la Ca                           | sa de la Viña                              |                             |                                              |  |  |
| AVM.O.07.16                        |                   | Obras       |         | Obras de construcción de<br>la CN-340a hasta la plava    | recogida de aguas pluv                            | viales en la zona orie                     | ental de Torre del N        | Aar (tramo colector vía de servicio norte de |  |  |
| AVM.SUM.01.16                      |                   | Suministros |         | Suministro en régimen de<br>implantación del centro de   | alquiler de equipos de<br>control para la Policía | radiocomunicacione<br>Local de Vélez-Mál   | s digitales con tec<br>aga. | nología FDMA, mantenimiento integral e       |  |  |
| AVM.O.05.16                        |                   | Obras       |         | Ejecución de las obras de                                | adaptación de local pa                            | ra biblioteca pública                      | municipal de Torr           | e del Mar.                                   |  |  |
| O.04.16                            |                   | Obras       |         | Ejecución de las obras de                                | construcción del Centr                            | ro de Educación Infa                       | ntil de Caleta de V         | 'élez, en Vélez Málaga )(EXP.O.04.16)        |  |  |
| SER.07.16                          |                   | Servicios   |         | Servicio de asesoría extern<br>Urbanística de Vélez Mála | ia para la redacción de<br>ga. Geografía y Ordena | los documentos qu<br>ación del Territorio. | e integran la revisi        | ón del Plan General de Ordenación            |  |  |

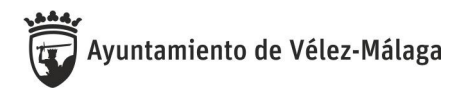

En la ficha de cada expediente podrá consultar pliegos, Actas, recursos, documentación etc.

El listado de empresas que han concurrido a cada una de las licitaciones convocadas por el Ayuntamiento se podrán visualizar en el Acta de Apertura del sobre A

| Expediente: AVM.0.05.16                |                                                                                                   |                                  |                 |                              |                             |                |  |  |  |  |  |
|----------------------------------------|---------------------------------------------------------------------------------------------------|----------------------------------|-----------------|------------------------------|-----------------------------|----------------|--|--|--|--|--|
| ENTID Expediente ES>Andalucía>Málaga>  | Ayuntamientos>Vélez-Málaga                                                                        |                                  |                 |                              |                             |                |  |  |  |  |  |
| Órgano de Contratación                 | Junta de Gobierno del Auntamiento de Vérez Málaga                                                 |                                  |                 |                              |                             |                |  |  |  |  |  |
| Estado de la Licitación                | Adjudicada                                                                                        |                                  |                 |                              |                             | 0              |  |  |  |  |  |
| Objeto del contrato                    | Ejecución de las obras de adaptación de local para biblioteca pública municipal de Torre del Mar. |                                  |                 |                              |                             |                |  |  |  |  |  |
| Presupuesto base de licitación         | 284.343.01 Euros                                                                                  |                                  |                 |                              |                             |                |  |  |  |  |  |
| Valor estimado del contrato:           | 284 343.01 Euros                                                                                  |                                  |                 |                              |                             |                |  |  |  |  |  |
| Tipo de Contrato:                      | Obras                                                                                             |                                  |                 |                              |                             |                |  |  |  |  |  |
| Código CPV                             | 4500000-Trabajos de construcción                                                                  |                                  |                 |                              |                             |                |  |  |  |  |  |
| Lugar de Ejecución                     | España - ESPAÑA                                                                                   |                                  |                 |                              |                             |                |  |  |  |  |  |
| Procedimiento de contratación          | Ablento                                                                                           |                                  |                 |                              |                             |                |  |  |  |  |  |
| Información                            |                                                                                                   |                                  |                 |                              |                             |                |  |  |  |  |  |
| Fecha fin de presentación de oferta    | 18/01/2017 23:59                                                                                  |                                  |                 |                              |                             |                |  |  |  |  |  |
| Resultado                              | Adjudicado                                                                                        |                                  |                 |                              |                             |                |  |  |  |  |  |
| Adjudicatario                          | EJ0C2004 S L                                                                                      |                                  |                 |                              |                             |                |  |  |  |  |  |
| Nº de Licitadores Presentados          | 30                                                                                                |                                  |                 |                              |                             |                |  |  |  |  |  |
| Importe de Adjudicación                | mporte de Adludicación 215.871.00 Euros                                                           |                                  |                 |                              |                             |                |  |  |  |  |  |
| Resumen Licitación                     |                                                                                                   |                                  |                 |                              |                             |                |  |  |  |  |  |
| Put                                    | licación en plataforma                                                                            |                                  | Documen         | 0                            |                             | Ver documentos |  |  |  |  |  |
|                                        |                                                                                                   | Rectificación de Anuncio de Lici | itación         |                              | Html Xml Pdf Sello de Tiemp | 0              |  |  |  |  |  |
| 23/12/2016 11:12:58                    |                                                                                                   | Pliego                           |                 | Html Xml Pdf Sello de Tiempo |                             |                |  |  |  |  |  |
| 19/05/2017 10:20:02                    |                                                                                                   | Adjudicación                     |                 |                              | Html Xml Pdf Sello de Tiemp | 2              |  |  |  |  |  |
| Otros Documentos                       |                                                                                                   |                                  |                 |                              |                             |                |  |  |  |  |  |
| Publicación en plataforma              |                                                                                                   | Documento                        |                 |                              | Ver documentos              |                |  |  |  |  |  |
| 02/02/2017 12:48:08                    |                                                                                                   | PCP                              | Ver             | lello de Tiempo              |                             |                |  |  |  |  |  |
| 02/02/2017 12:49:44 Desistimiento APCP |                                                                                                   | ento APCP                        | Ver             | lello de Tiempo              |                             |                |  |  |  |  |  |
| 02/02/2017 12:50:10 Reso               |                                                                                                   | n Desistimiento                  | Ver             | sello de Tiempo              |                             |                |  |  |  |  |  |
| 15/02/2017 08:56:27                    | Acta apert                                                                                        | ira sobre A                      | Ver             | sello de Tiempo              |                             |                |  |  |  |  |  |
| 01/03/2017 15:10:28                    | anacion sobre A                                                                                   | Ver                              | sello de Tiempo |                              |                             |                |  |  |  |  |  |
| 01/03/2017 15:13:51                    | Acta apert                                                                                        | ira sobre C                      | Ver             | sello de Tiempo              |                             |                |  |  |  |  |  |